1) Go to Workday and access the "learning" app

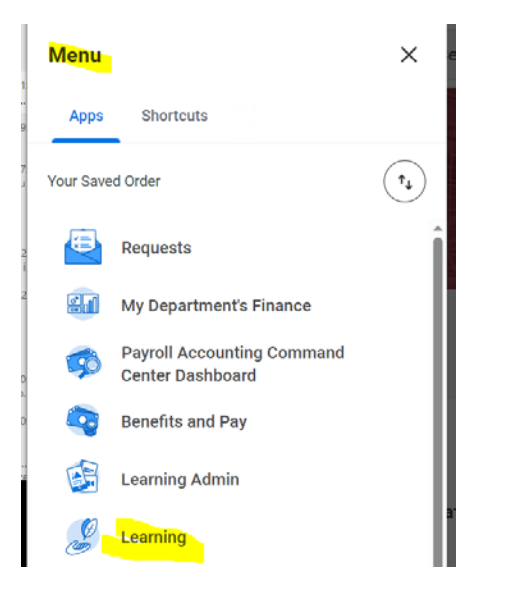

2) Once there, click the "Discover" link on the left side:

| Lea | rning                     | ← | What will vo             |
|-----|---------------------------|---|--------------------------|
| ណ   | Learning Home             |   | ····· <b>,</b> ·         |
| Ш   | My Learning               |   | From Your Learning       |
| 6   | Discover                  |   |                          |
|     | Links                     | ^ | Workday Learning Suppc   |
|     | My Transcript             |   | questions there. You can |
|     | Learner Schedule Calendar |   | <u>Read More</u> →       |
|     | Training Tracker          | Ľ |                          |

3) Next, click the "Browse Learning" button:

| Learning        | ← | Discover                                     |
|-----------------|---|----------------------------------------------|
| ☆ Learning Home |   |                                              |
| 🛄 My Learning   |   | Explore the Learning Catalog                 |
| E Discover      |   | Browse and filter content to find what you n |
| Links           | ^ | Browse Learning                              |

4) In the lower search box, type "GUS Faculty" and search:

| = menu    |                  | Q Search                                      |
|-----------|------------------|-----------------------------------------------|
| Browse    | Learning Content |                                               |
|           | aculty           |                                               |
| > Save    | ed Searches      |                                               |
|           |                  |                                               |
| Current S | Search           | (In Person) Annual Laboratory Safety Training |

5) You should get the following training item:

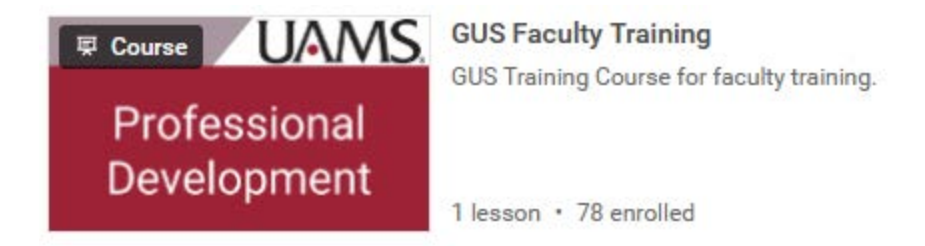

6) Select the date offering of course & click ok.

| Saved Filters Select one       Offerings 1 Item-       Colspan="2">Colspan="2">Colspan="2"Colspan="2">Colspan="2"Colspan="2"Colspan | nd Date Attendance Type Language Auguste States) Unlimited Attendance Type Language Availability Offering Number                                             | 6                 | / Training                                            |                                                       |                 |                         |                         |                 |
|----------------------------------------------------------------------------------------------------|----------------------------------------------------------------------------------------------------|-------------------|-------------------------------------------------------|-------------------------------------------------------|-----------------|-------------------------|-------------------------|-----------------|
| Offerings 1 Item   Colspan=19 2004 11:00 AM   Colspan=19 2004 11:00 AM Colspan=19 2004 11:00 AM Colspan=19 2004 11:00 AM                                                                                                    | Image: minimized participation Attendance Type Language Availability Offering Number   Initiation (Chicago) Virtual English (United States) Unimited AA_0001 | o Filters Applied |                                                       |                                                       |                 |                         | Saved Filters select on | · · ·           |
| Cliffering     Start Date     End Date     Attendance Type     Language     Availability     Offering Number       0     0     0     0     0     0     0     0     0     0     0     0     0     0     0     0     0     0     0     0     0     0     0     0     0     0     0     0     0     0     0     0     0     0     0     0     0     0     0     0     0     0     0     0     0     0     0     0     0     0     0     0     0     0     0     0     0     0     0     0     0     0     0     0     0     0     0     0     0     0     0     0     0     0     0     0     0     0     0     0     0     0     0     0     0     0     0     0     0     0     0     0     0     0     0                                                                                                    | Ind Date Attendance Type Language Availability Offering Number<br>Fix Ocr 10, 2024, 12:00 PM<br>English (United States) Unlimited A4,0001                    | pen Offerings T   | item                                                  |                                                       |                 |                         |                         |                 |
| En Cen 10 2024 11:00 AM En Cen 10 2024 12:00 PM Virtual English (Juneal States) University Ad 0001                                                                                                    | Fin Oer 18, 2024 12:00 PM. Virtual English (United States) Unlimited AAL,0001 -<br>Central Time (Chicago)                                                    | elect Offering    | Start Date                                            | End Date                                              | Attendance Type | Language                | Availability            | Offering Number |
| Central Time (Chicago) Central Time (Chicago)                                                                                                    |                                                                                                    |                   | Fri, Oct 19, 2024, 11:00 AM<br>Central Time (Chicago) | Fri, Oct 18, 2024, 12:00 PM<br>Central Time (Chicago) | Virtual         | English (United States) | Unlimited               | AA_0001         |
|                                                                                                    |                                                                                                    | -                 | <u>_</u>                                              |                                                       |                 |                         |                         |                 |
| iss interest in other locations and dates.                                                                                                    |                                                                                                    |                   |                                                       |                                                       |                 |                         |                         |                 |
| rss interest in other locations and dates,                                                                                                    |                                                                                                    | press interest    |                                                       |                                                       |                 |                         |                         |                 |

7) Review your selection and click submit.

| ← Review               |                                       |                                        |                    | × |
|------------------------|---------------------------------------|----------------------------------------|--------------------|---|
| GUS Faculty Training   |                                       |                                        |                    |   |
| Lesson Details         |                                       |                                        | ^                  |   |
| Lesson Overview 1 item |                                       |                                        | Ţ □ ■              |   |
| Lesson Title           | Lesson Type                           | Lesson Date                            | Trainers           |   |
| GUS Faculty Training   | Virtual Classroom (Instructor<br>Led) | Oct 18, 11:00 AM - Oct 18, 12:00<br>PM | DaLynda Washington |   |
|                        |                                       |                                        |                    |   |
| Course Details         |                                       |                                        | $\sim$             |   |
|                        |                                       |                                        |                    | _ |
| enter your comment     |                                       | _                                      |                    |   |
| $\bigcirc$             |                                       |                                        |                    |   |
|                        |                                       |                                        |                    |   |
|                        |                                       | (                                      | Cancel Submit      |   |
|                        |                                       |                                        |                    |   |

8) You are now scheduled for this training course. You may also download the invitation to your calendar. Click the button at the top to add this training to your calendar.

| Upcoming S         | Scheduled Lesson        | IS                |                 |
|--------------------|-------------------------|-------------------|-----------------|
| Download the invit | ation to your calendar. |                   | Add to Calendar |
|                    | Time                    | Virtual Classroom |                 |
| Date               |                         |                   |                 |